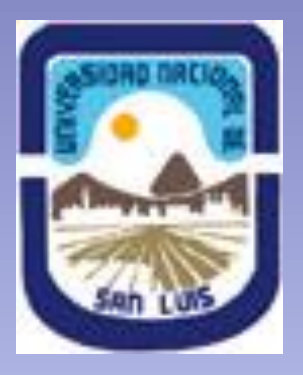

# UNIVERSIDAD NACIONAL DE SAN LUIS

El Sistema Integral de Gestión y Evaluación (SIGEVA) es un conjunto de aplicaciones informáticas a las que se puede acceder de forma segura a través de una plataforma web (INTRANET) y por medio de un navegador de Internet. El sistema nace en 2005 y es un desarrollo de la Dirección de Informática de la Gerencia de Organización y Sistemas del CONICET.

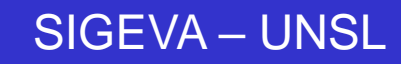

1

La primera implementación de SIGEVA-CONICET fue en el año 2005, y desde entonces la gestión y evaluación de las convocatorias se realiza mediante este sistema. Además, la sistematización de la información se ha convertido en un insumo clave para la toma de decisiones.

http://si.conicet.gov.ar/auth/index.jsp

A partir del año 2009 la Universidad de Buenos Aires firma un convenio de uso gratuito del sistema. Luego, se han ido sumando otras instituciones, no sólo universitarias.

En abril de 2011 se conforma un <u>Comité de Usuarios</u>, integrado por representantes de todas aquellas instituciones que han firmado el convenio de uso del SIGEVA.

En la actualidad más de 56 Instituciones utilizan SIGEVA.

En 2015 la UNSL firma el CONCENIO 1020/2015 para comenzar a operar con SIGEVA (https://unsl.sigeva.gob.ar/auth/index.jsp)

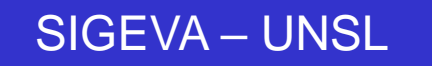

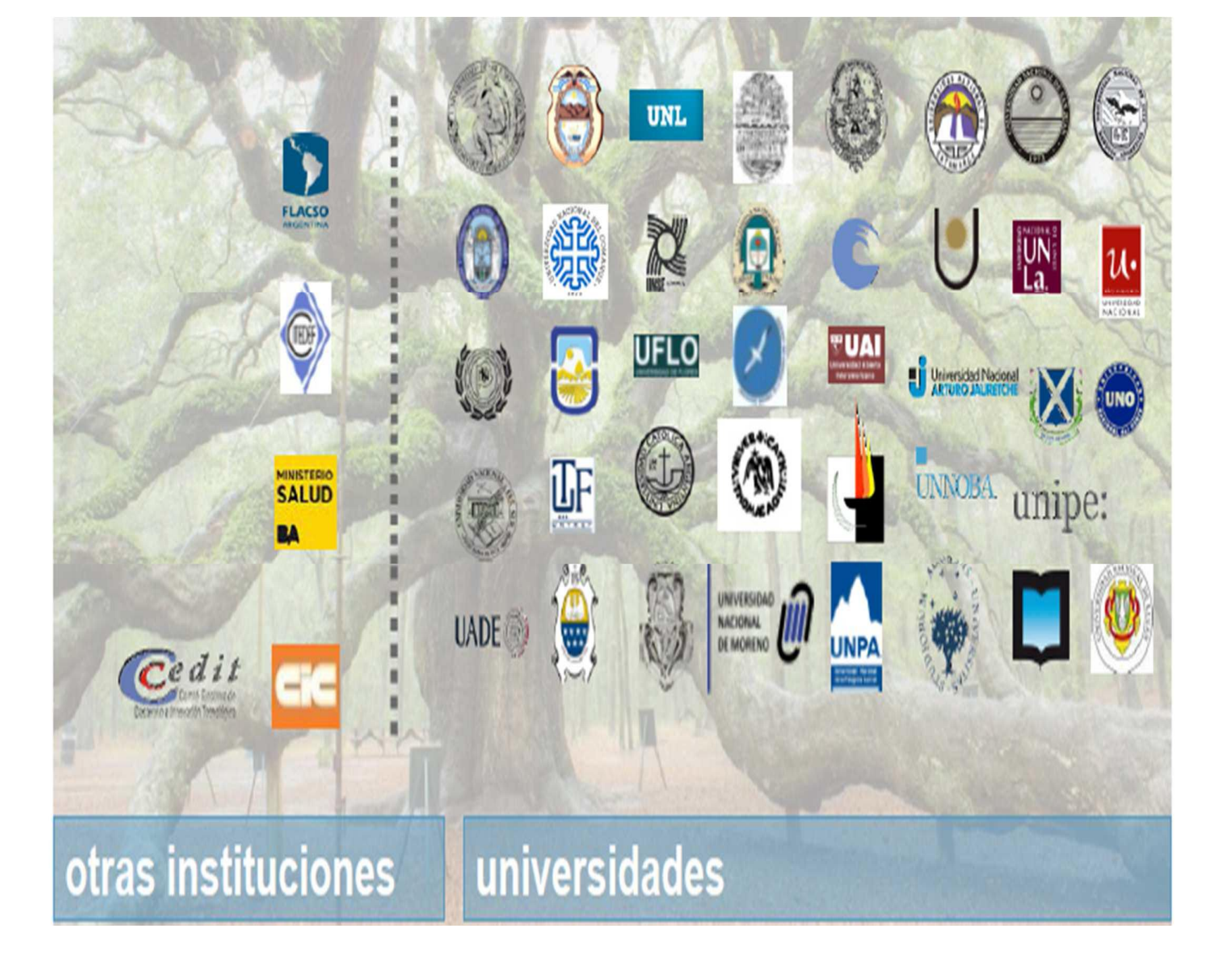

## Estandarización de procesos

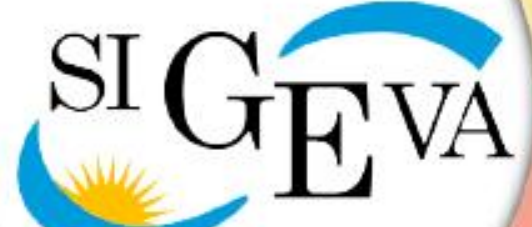

Gestión y evaluación de personas y grupos de investigación

Sistematización de la

información

## Generación de información

Toma de decisiones Mejora de procesos Diseño de herramientas

#### SIGEVA: Sistema Integral de Gestión de Evaluación

## Módulo: Banco de actividades (100% compatible CVar)

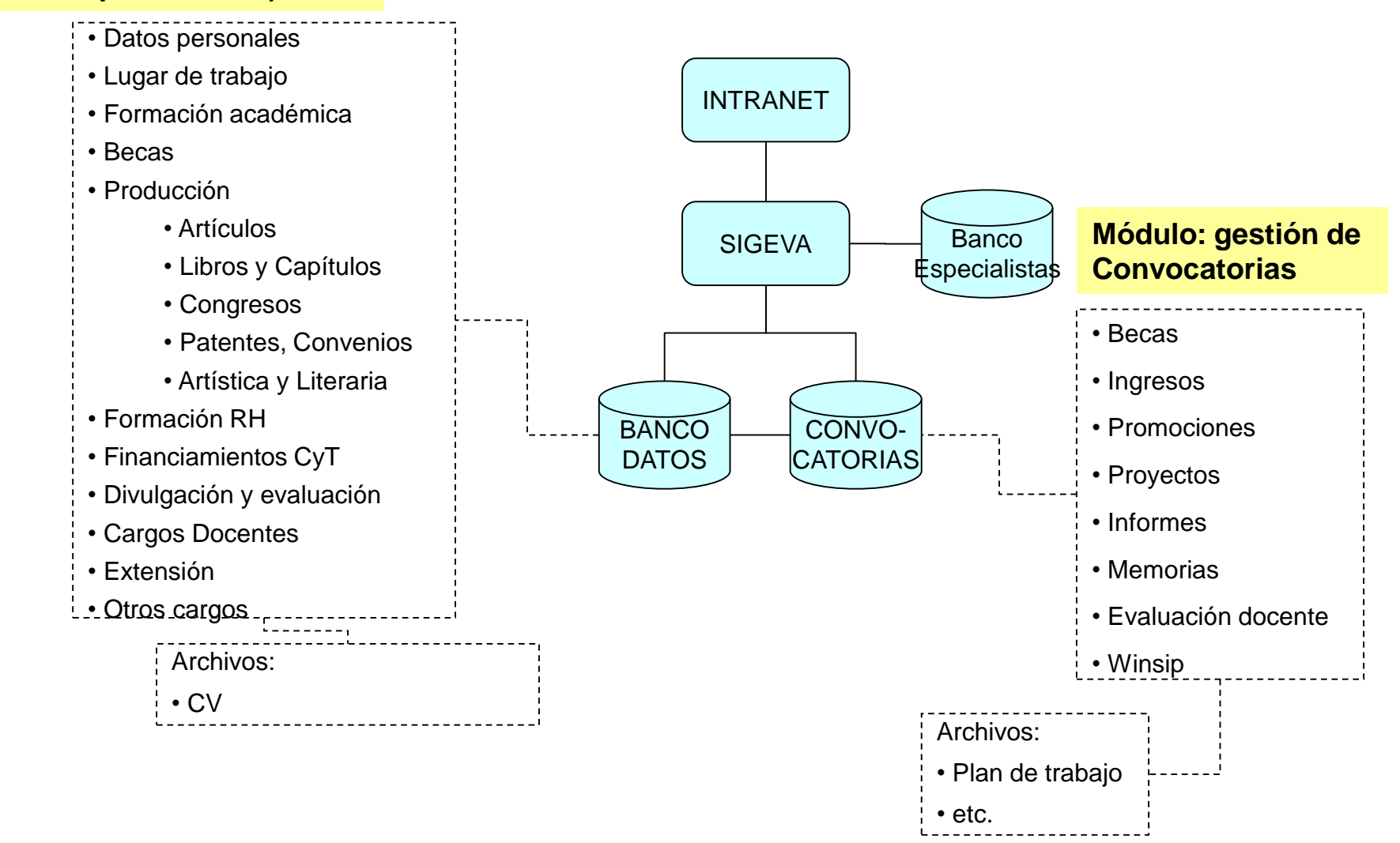

#### **SIGEVA: Actores y Proceso**

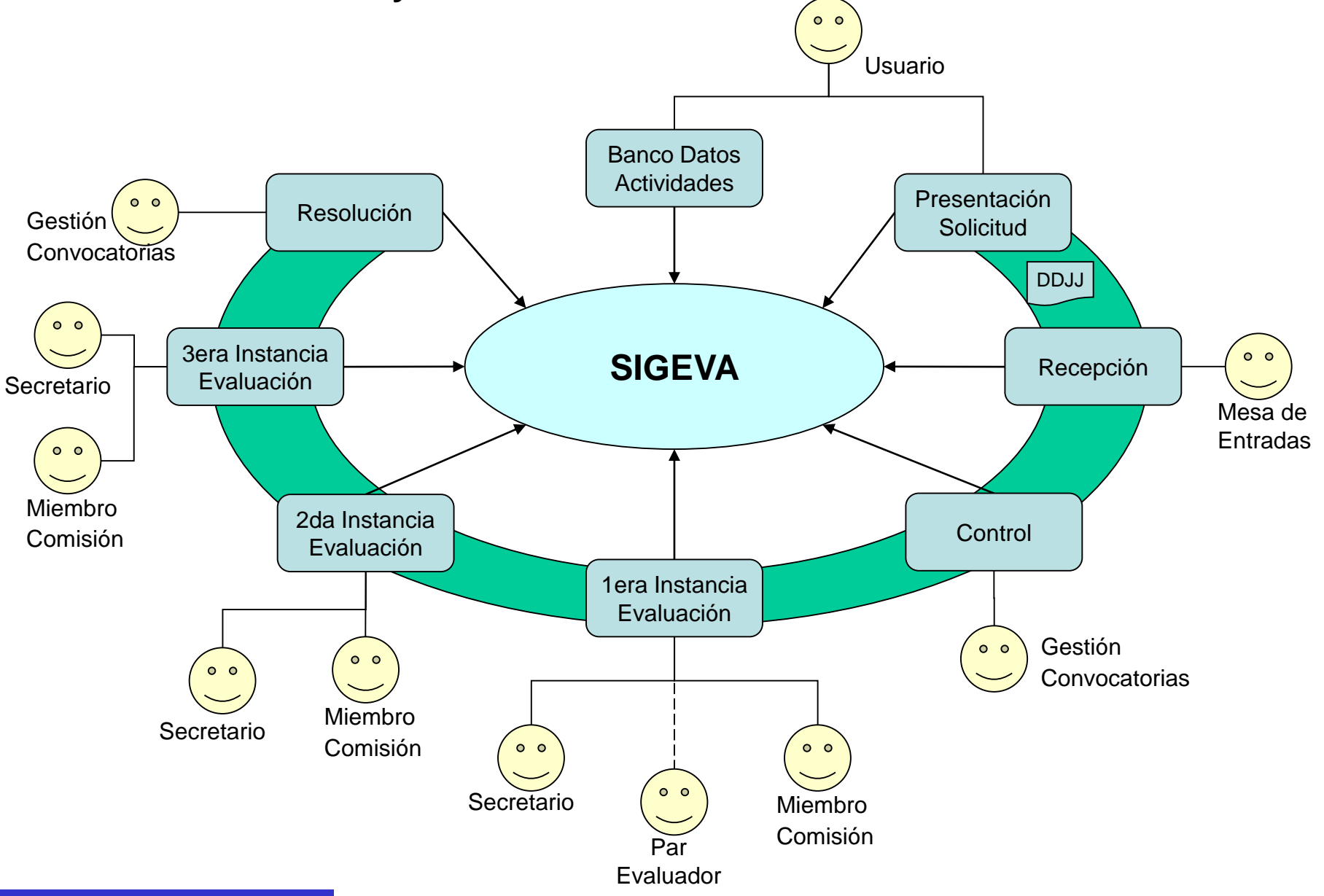

#### **SIGEVA: Interoperabilidad**

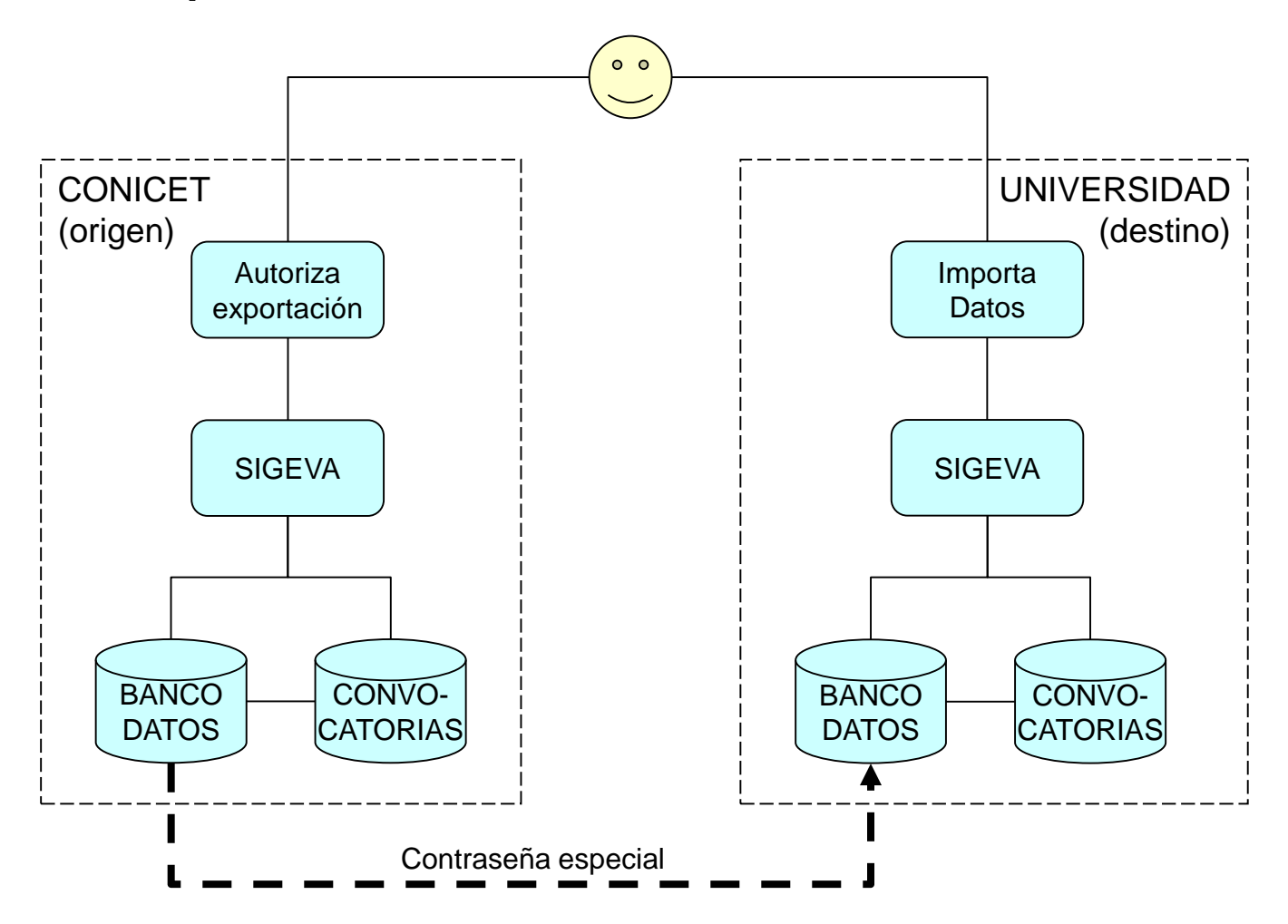

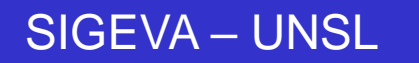

#### **SIGEVA: Otras aplicaciones**

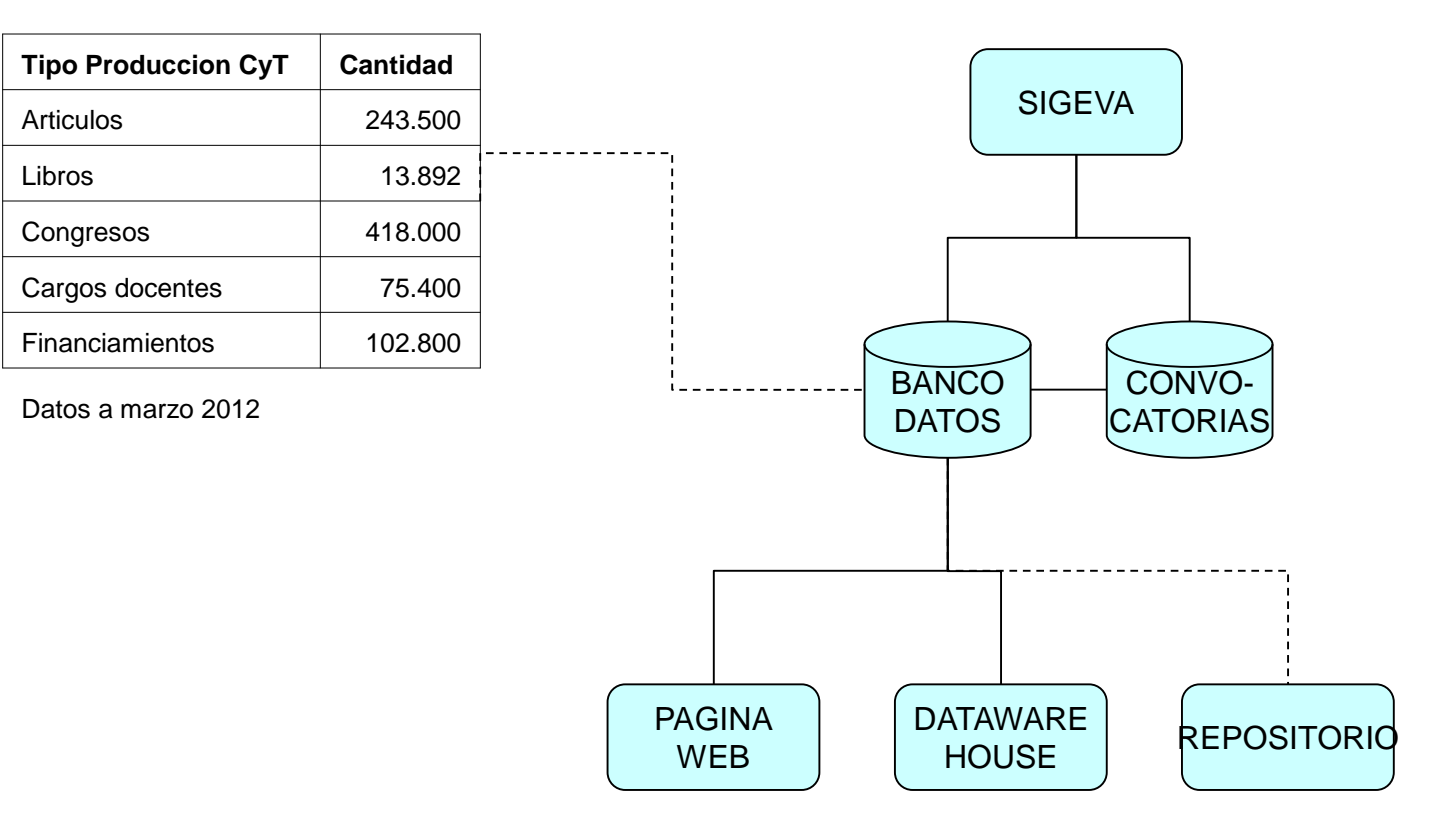

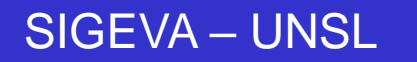

#### ¿Cómo se conectan las bases de datos de un CV?

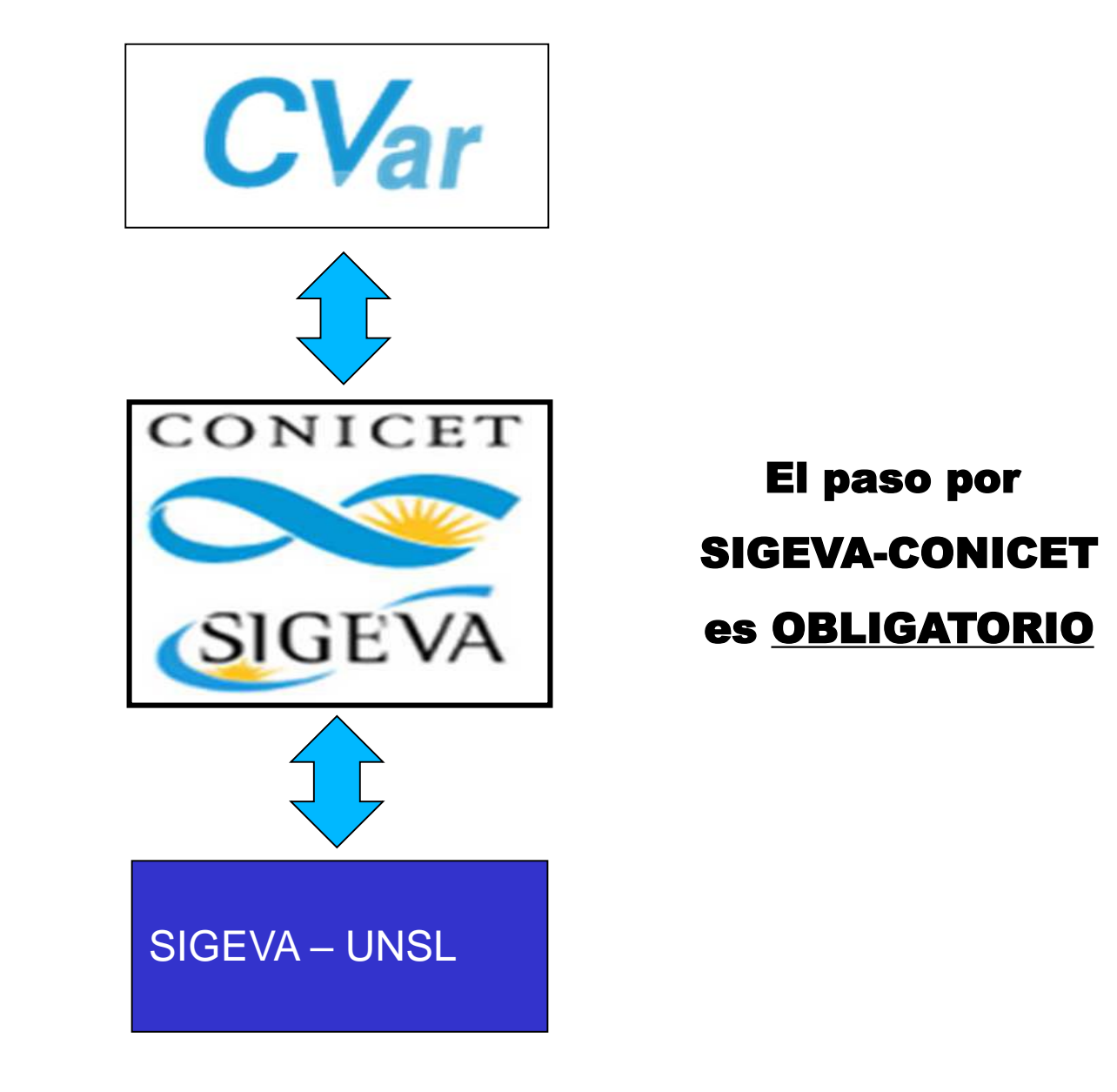

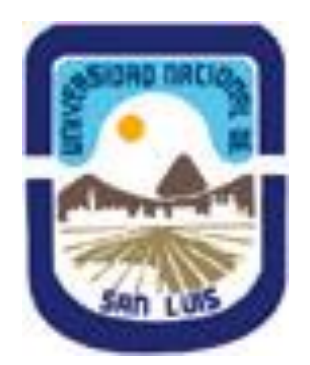

#### CONVOCATORIA A BECAS DE CIENCIA Y TECNOLOGIA – UNSL 2017

## Para postular a una categoría de Beca el ASPIRANTE y DIRECTOR/ES deberán registrarse en: <u>https://unsl.sigeva.gob.ar/auth/index.jsp</u>

| unsl.sigeva.gob.ar/auth/index.jsp  |                                                                                                    |                       |         |
|------------------------------------|----------------------------------------------------------------------------------------------------|-----------------------|---------|
| UNSL<br>Universidad Nacional de Sa | n Luis                                                                                                    | SIGE VA<br>23/10/2020 |         |
|                                    | Ingresar  Ingresar Ingresar |                       |         |
|                                    |                                                                                                    | Decer                 | conicer |

Contacto: consultas.sigeva@unsl.edu.a

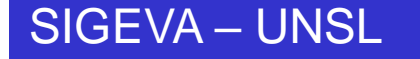

SOLO EL ASPIRANTE DEBERA INGRESAR AL ROL POSTULACIÓN "USUARIO PRESENTACIÓN/SOLICITUD", COMPLETAR EL FORMULARIO, VINCULAR AL DIRECTOR Y ENVIAR LA SOLICICITUD.

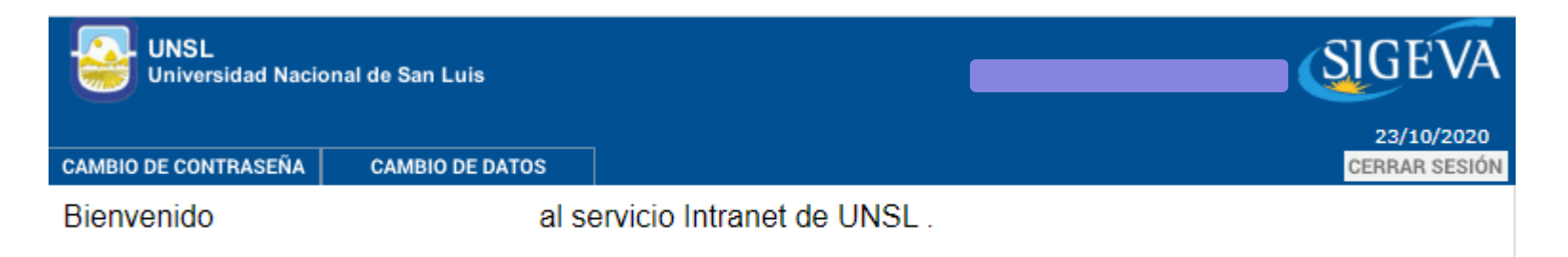

Como medida adicional de seguridad, por favor verifique que usted accedió por última vez el a las 10:50 Hora Argentina. Si está seguro que usted no fue quien accedió, cambie inmediatamente su contraseña y envíe un aviso a <u>consultas.sigeva@unsl.edu.ar</u>

Seleccione para operar:

| SISTEMA                                  | ROL                                          |
|------------------------------------------|----------------------------------------------|
| Sistema Integral de Gestión y Evaluación | Usuario banco de datos de actividades de CyT |
|                                          | Usuario presentación/solicitud               |

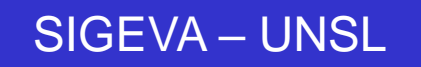

El rol **"Usuario Banco de Datos de Actividades de Ciencia y Técnica"** deberá ser completado por el Aspirante y Director/es.

-En caso de tener completo el CV en SIGEVA-CONICET podrán importarse los datos desde esta base.

-Si tienen cargado Cvar, deberán primero registrarse en SIGEVA-CONICET y luego importar desde este último a SIGEVA-UNSL.

En la plataforma de origen se debe seleccionar "Compartir formularios" y en la de destino "Importar" en el ítem seleccionado.

| eva.gob.ar/e | eva/indexBancoDatos.do        |                 |                  |                          |                    |            |              |
|--------------|-------------------------------|-----------------|------------------|--------------------------|--------------------|------------|--------------|
| Univ.        | Nac.De San Luis               |                 |                  |                          |                    | 23/10/2020 | SIGEV        |
| PRINCIPAL    | DATOS PERSONALES FORMAC       | IÓN CARGOS      | ANTECEDENTES     | PRODUCCIONES Y SERVICIOS | OTROS ANTECED.     | TRÁMITE    | CERRAR SESIÓ |
| INSTRUCTIVOS | COMPARTIR FORMS. ASIGNAR      | COLABORADOR     |                  |                          |                    |            |              |
|              |                               |                 |                  |                          |                    | BANCO DE   | DATOS        |
| Dato         | s personales                  |                 |                  |                          |                    |            |              |
|              |                               | l.              | )atos personales |                          |                    | Estado     |              |
|              | + Identificación              |                 |                  |                          |                    | Con datos  |              |
|              | + Dirección residencial       |                 |                  |                          |                    | Con datos  |              |
|              | + Lugar de trabajo            |                 |                  |                          |                    | Con datos  |              |
|              | + Experticia en CyT           |                 |                  |                          |                    | Con datos  |              |
| Form         | ación                         |                 |                  |                          |                    |            |              |
|              | Formación aca                 | démica          | Cant.            | Formación c              | omplementaria      | Cant.      |              |
|              | + Nivel universitario de posg | rado/doctorado  | 0                | + Especialidad certifica | da por organismo/s | s de O     |              |
|              | + Nivel universitario de posg | rado/maestría   | 1                | + Posdoctorado           |                    | 0          | -            |
|              | + Nivel universitario de posg | rado/especializ | ación O          | + Cursos de posarado y   | //o capacitaciones |            |              |

extracurriculares

13

Nivel universitario de grado

#### Cargos

| Docencia                                                   | Cant. |
|------------------------------------------------------------|-------|
| + Nivel superior universitario y/o posgrado                | 5     |
| + Nivel terciario no universitario                         | 0     |
| + Nivel básico y/o medio                                   | 1     |
| + Cursos de posgrado y capacitaciones<br>extracurriculares | 0     |

| Cargos I+D                                     | Cant. |
|------------------------------------------------|-------|
| + Cargos en organismos científico-tecnológicos | 0     |
| + Categorización del programa de incentivos    | 0     |
| + Cargos de I+D en otro tipo de instituciones  | 0     |

| Cargos en gestión institucional |  |
|---------------------------------|--|
|---------------------------------|--|

Cant.

1

+ Cargos en gestión institucional

| Otros cargos   | Cant. |
|----------------|-------|
| + Otros cargos | 0     |

#### Antecedentes

| Formación de recursos humanos en CyT      | Cant. |
|-------------------------------------------|-------|
| + Becarios                                | 0     |
| + Tesistas                                | 0     |
| + Investigadores                          | 0     |
| + Pasantes de I+D y/o formación académica | 0     |
| + Personal técnico y de apoyo a la I+D    | 0     |

| <u> </u>    |  |
|-------------|--|
| G           |  |
| П           |  |
| $\leq$      |  |
|             |  |
|             |  |
| $\subseteq$ |  |
| $\leq$      |  |
| 0,          |  |

11

| Financiamiento CyT                                                          | Cant. |
|-----------------------------------------------------------------------------|-------|
| + Proyectos de I+D                                                          | 0     |
| <ul> <li>Proyectos de extensión, vinculación y<br/>transferencia</li> </ul> | 0     |
| + Proyectos de comunicación pública de CyT                                  | 0     |
| + Subsidios para eventos CyT                                                | 0     |
| + Subsidios para infraestructura y equipamiento                             | 0     |
| + Becas recibidas                                                           | 0     |

| Evaluación                                                                       | Cant. |
|----------------------------------------------------------------------------------|-------|
| <ul> <li>Evaluación de personal CyT y jurado de tesis<br/>y/o premios</li> </ul> | 0     |
| <ul> <li>Evaluación de programas/proyectos de I+D<br/>y/o extensión</li> </ul>   | 0     |
| + Evaluación de trabajos en revistas CyT                                         | 0     |
| + Evaluación institucional                                                       | 0     |
| + Otro tipo de evaluación                                                        | 0     |

| Otras actividades CyT                                                             | Cant. |
|-----------------------------------------------------------------------------------|-------|
| <ul> <li>Operación y mantenimiento de sistemas de<br/>alta complejidad</li> </ul> | 0     |
| + Normalización                                                                   | 0     |
| <ul> <li>Ejercicio de la profesión en el ámbito no<br/>académico</li> </ul>       | 0     |
| + Otra actividad CyT                                                              | 0     |

#### Producciones y Servicios

| Publicaciones                        | Cant. |
|--------------------------------------|-------|
| + Artículos publicados en revistas   | 0     |
| + Libros                             | 0     |
| + Partes de libros                   | 0     |
| + Trabajos en eventos C-T publicados | 0     |
| + Tesis                              | 0     |
| + Demás producciones C-T publicados  | 0     |
| + Informes técnicos                  | 0     |

| Desarrollos tecnológicos, organizacionales y<br>socio-comunitarios         | Cant. |
|----------------------------------------------------------------------------|-------|
| + Desarrollo de productos, procesos productivos<br>y sistemas tecnológicos | 0     |
| + Desarrollo de procesos socio-comunitarios                                | 0     |
| + Desarrollo de procesos de gestión empresarial                            | 0     |
| + Desarrollo de procesos de gestión pública                                | 0     |

| Producción artística                           | Cant. |
|------------------------------------------------|-------|
| + Musical-sonora                               | 0     |
| + Visual                                       | 0     |
| + Audiovisual multimedial                      | 0     |
| + Corporal teatral                             | 0     |
| + Género literario narrativo                   | 0     |
| + Género literario dramático, poético o ensayo | 0     |
| + Género literario guión                       | 0     |
| + Otro tipo de género literario                | 0     |

| Servicios   | Cant. |
|-------------|-------|
| + Servicios | 0     |
|             |       |

| Producción de bienes intensivos en<br>conocimiento                      | Cant. |
|-------------------------------------------------------------------------|-------|
| <ul> <li>Producción de bienes intensivos en<br/>conocimiento</li> </ul> | 0     |

#### Otros antecedentes

| Redes, gestión editorial y eventos                                               | Cant. |
|----------------------------------------------------------------------------------|-------|
| + Participación u organización de eventos CyT                                    | 0     |
| + Trabajos en eventos C-T no publicados                                          | 0     |
| <ul> <li>Participación en redes temáticas o<br/>institucionales</li> </ul>       | 0     |
| <ul> <li>Membresías en asociaciones C-T y/o<br/>profesionales</li> </ul>         | 0     |
| <ul> <li>Coordinación de proyectos de cooperación<br/>académica o C-T</li> </ul> | 0     |
| + Gestión editorial                                                              | 0     |

| Premios y/o distinciones      | Cant.     |
|-------------------------------|-----------|
| + Premios y/o distinciones    | 0         |
| Otros antecedentes            | Estado    |
| + Curriculum vitae Postulante | Con datos |

#### **Compartir formularios**

Compartir formularios

+ Compartir formularios

#### Imprimir currículum

Imprimir currículum

+ Imprimir CV

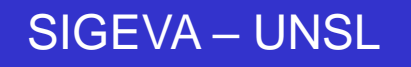

## El rol "Usuario presentación/solicitud" deberá seleccionar la categoría de Beca a la que desea postularse:

#### Seleccione para operar: SISTEMA ROL Sistema Integral de Gestión y Evaluación Usuario banco de datos de actividades de CyT Usuario presentación/solicitud

#### unsl.sigeva.gob.ar/eva/index.do

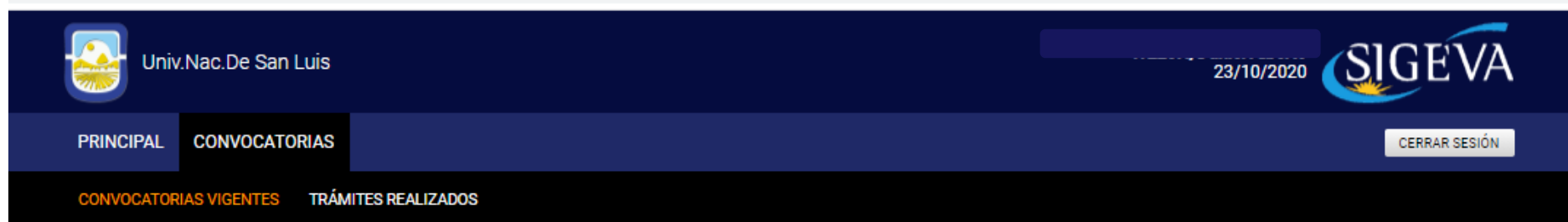

#### Convocatorias vigentes Seleccione la convocatoria en la cual desea postularse BECA (2) Convocatoria Descripción Postular BECA ESTIMULO A LA VOCACIÓN BECA ESTIMULO A LA VOCACIÓN CIENTFICA 2020 CIENTFICA 2020 BECA FINALIZACIÓN POSGRADO BECA FINALIZACIÓN TRABAJOS FINALES Postular 2020 DE POSGRADO 2020 Salir

#### unsl.sigeva.gob.ar/eva/selConvPersona.do

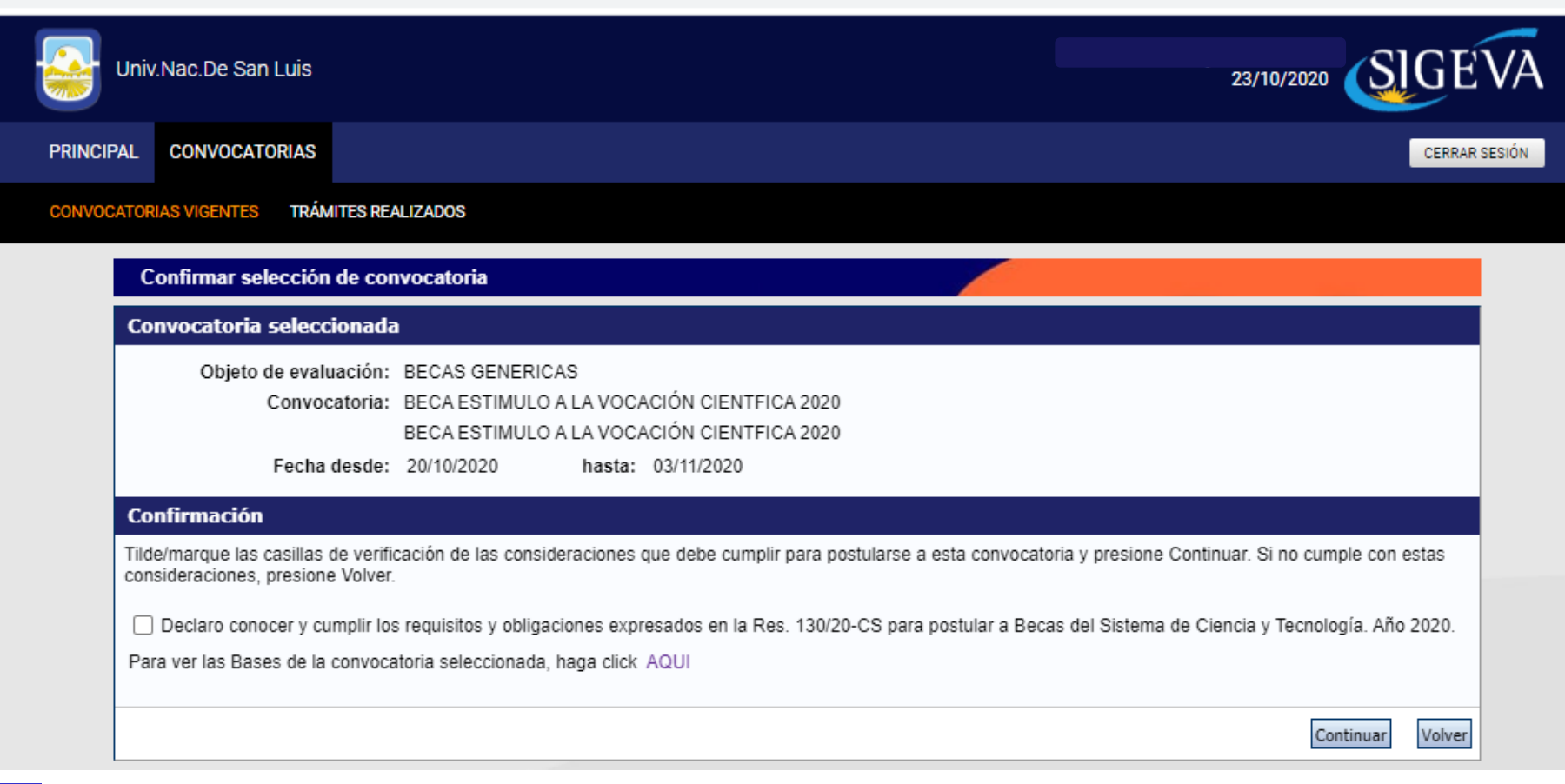

Podrá observar que el formulario está dividido en 3 partes:

#### **\*FORMULARIOS A COMPLETAR**

**\*ARCHIVOS ADJUNTOS** 

\*PRESENTACIÓN

#### **BECAS GENÉRICAS**

SIGEVA – UNSL

#### FORMULARIOS A COMPLETAR

#### Fecha Presentación Límite: 03/11/2020

| Solicitud                    | Estado    |
|------------------------------|-----------|
| - Identificación             | Con Datos |
| - Dirección Residencial      | Con Datos |
| - Lugar de Trabajo Propuesto | Sin Datos |
| - Datos Académicos           | Sin Datos |
| - Director / Co Director     | Sin Datos |
| - Aspectos éticos            | Sin Datos |
|                              |           |

| Trayectoria                          | Estado    |
|--------------------------------------|-----------|
| - Formación                          | Con Datos |
| - Cargos                             | Con Datos |
| - Formación RRHH                     | Sin Datos |
| - Financiamientos                    | Sin Datos |
| - Experticia                         | Con Datos |
| - Extensión                          | Sin Datos |
| - Producciones C-T y servicios       | Sin Datos |
| - Redes, gestión editorial y eventos | Sin Datos |
| - Evaluación                         | Sin Datos |
| - Premios y distinciones             | Sin Datos |
| - Producciones artísticas            | Sin Datos |
| - Otras actividades CyT              | Sin Datos |

#### ARCHIVOS ADJUNTOS

| Archivo                                         | Estado    |
|-------------------------------------------------|-----------|
| - Certificado de Avance de la Carrera           | Sin datos |
| - Plan de Actividades Proyecto de Investigación | Sin datos |
| - Carta de Presentación con Motivación          | Sin datos |

#### PRESENTACION

(\*) Enviar Presentación

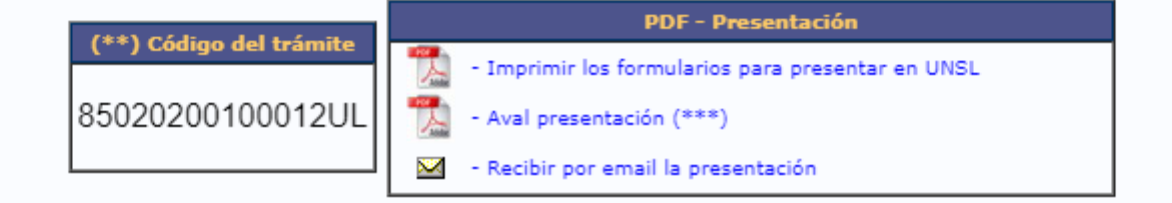

#### Vinculación del Director / Co-Director al trámite del postulante:

El Director/Co-Director deberá **vincularse al trámite** del aspirante, teniendo en cuenta que para ello es necesario que la persona propuesta esté registrada en SIGEVA-UNSL y con los datos de su CV cargados en el sistema. En caso de no estarlo, primero deberá crear su usuario para luego cargar sus antecedentes en el "Banco de Actividades de CyT".

#### Como hacer la vinculación:

1º - El postulante deberá enviar al director el **Código del trámite** de la postulación (se encuentra en el apartado PRESENTACIÓN).

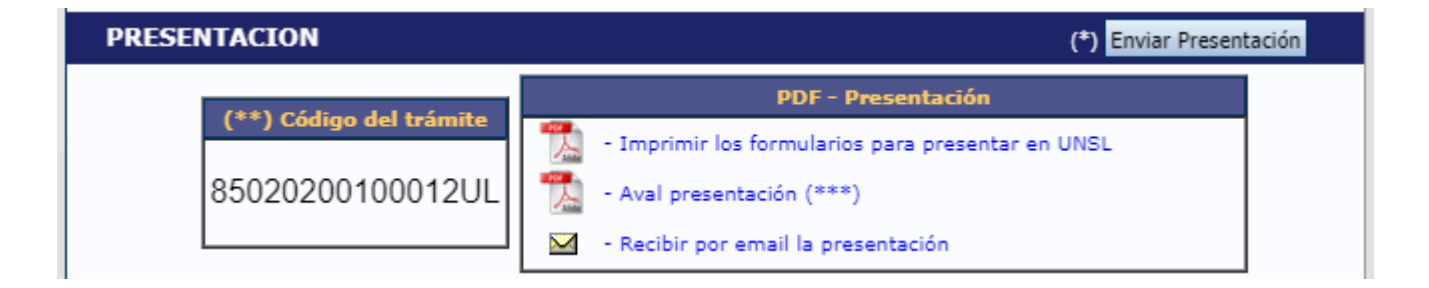

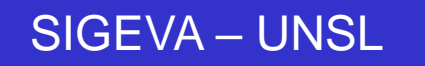

2º - Una vez que tenga el código, el Director/Co-Director deberá:

Ingresar con el rol "Usuario banco de datos de actividades de CyT" Acceder a la solapa "Trámite" del menú de solapas azules

| unsl.sigeva.gob.ar/eva/bcolncorp | orarParticipanteTramit                                                                                                    | e.do?idModulo                                                                                    | =8&idGrupo=                                                                              | =8&idMenu=0                                                                                                    |                                                          |                              |               |  |
|----------------------------------|----------------------------------------------------------------------------------------------------|--------------------------------------------------------------------------------------------------|------------------------------------------------------------------------------------------|----------------------------------------------------------------------------------------------------|----------------------------------------------------------|------------------------------|---------------|--|
| Univ.Nac.De San Lu               | uis                                                                                                    |                                                                                                  |                                                                                          |                                                                                                    | WELCH,                                                   | Daniel Alberto<br>23/10/2020 | SIGEVA        |  |
| PRINCIPAL DATOS PERSO            | NALES FORMACIÓN                                                                                                    | CARGOS AN                                                                                        | TECEDENTES                                                                               | PRODUCCIONES Y SERVICIOS                                                                                                    | OTROS ANTECED.                                           | TRÁMITE                      | CERRAR SESIÓN |  |
|                                  |                                                                                                    |                                                                                                  |                                                                                          |                                                                                                    |                                                          |                              |               |  |
| Participación en una o           | convocatoria.                                                                                                    |                                                                                                  |                                                                                          |                                                                                                    |                                                          | В                            | ANCO DE DATOS |  |
|                                  | Ingresar el código                                                                                                    | del trámite de                                                                                   | el cual partici                                                                          | ipa                                                                                                    |                                                          |                              |               |  |
|                                  |                                                                                                    | Código del ti                                                                                    | rámite: *                                                                                |                                                                                                    |                                                          |                              |               |  |
|                                  | NOTA:<br>1) Antes de incorporarse a<br>2) Revise la información ci<br>actualizar sus datos para f<br>3) Ingrese el código del tra | participar de una coi<br>argada en su banco, y<br>uturas presentacione<br>ámite al cual se quier | nvocatoria, debe te<br>ya que una vez que<br>s, pero éstas no se<br>re incorporar, si no | ener la información del banco de datos a<br>e se incorpore al trámite, se sacará una<br>e verán reflejadas en el trámite actual.<br>dispone del código, comuníquese con el | actualizada.<br>foto de sus datos, luego ;<br>l titular. | podrá                        |               |  |
|                                  |                                                                                                    |                                                                                                  |                                                                                          |                                                                                                    | Aceptar                                                  | Salir                        |               |  |
|                                  |                                                                                                    |                                                                                                  |                                                                                          |                                                                                                    |                                                          |                              |               |  |

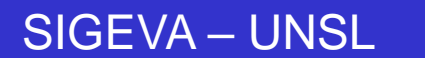

<u>ARCHIVOS ADJUNTOS</u>: En este apartado el postulante deberá subir los documentos solicitados **según cada tipo de convocatoria**, indicados en el instructivo correspondiente. Estos archivos deberán estar en **formato .pdf** (se aceptan .doc o .rtf) y no deberá exceder de 35 MB.

**Por ejemplo** para una convocatoria de Beca Estímulo a Vocación Científica 2020 deberá subir los siguientes documentos:

| juntar archi | vos                                                         |                 |               |          |
|--------------|-------------------------------------------------------------|-----------------|---------------|----------|
| eleccione    | los archivos para adjuntar                                  |                 |               |          |
|              | Tipos de archivos a adjuntar                                | Archivo adjunto | Fecha de alta |          |
|              | Certificado de Avance de la<br>Carrera                      |                 |               | Adjuntar |
|              | Plan de Actividades en el<br>Proyecto de Investigación      |                 |               | Adjuntar |
|              | Carta de Presentación con<br>Motivación para la postulación |                 |               | Adjuntar |

| Adjuntar certificado de avance de la carrera                               |        |
|----------------------------------------------------------------------------|--------|
| Adjunte el Certificado de Avance de la Carrera                             |        |
| Tamaño máximo del archivo 35 (treinta y cinco) MegaBytes.                  |        |
| Certificado de Avance de la Seleccionar archivo Ningún archivo seleccionad | D      |
| Adjuntar                                                                   | Volver |

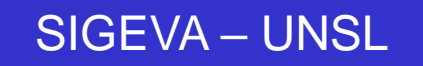

Los archivos que deberá presentar para esta Convocatoria de Becas serán:

Becas Estimulo a la Vocación Científica 2020

| ARCHIVOS ADJUNTOS                               |           |  |  |  |  |
|-------------------------------------------------|-----------|--|--|--|--|
| Archivo                                         | Estado    |  |  |  |  |
| - Certificado de Avance de la Carrera           | Sin datos |  |  |  |  |
| - Plan de Actividades Proyecto de Investigación | Sin datos |  |  |  |  |
| - Carta de Presentación con Motivación          | Sin datos |  |  |  |  |

#### Becas Finalización Trabajos Finales de Posgrado 2020

| ARCHIVOS ADJUNTOS |                                                 |           |  |  |  |
|-------------------|-------------------------------------------------|-----------|--|--|--|
|                   | Archivo                                         | Estado    |  |  |  |
|                   | - Certificado de Avance de la Carrera           | Sin datos |  |  |  |
|                   | - Constancia de Cargo Rentado                   | Sin datos |  |  |  |
|                   | - Plan de Actividades con Trabajo Final Carrera | Sin datos |  |  |  |
|                   | - Documentación Plan Trabajo Final Posgrado     | Sin datos |  |  |  |

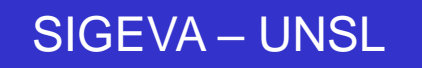

<u>PRESENTACIÓN</u>: Aquí se encuentra el CÓDIGO DE TRÁMITE para identificar a la postulación en la convocatoria (cada tipo de convocatoria tendrá un tipo de código diferente). En este apartado podrá realizar la presentación en forma electrónica, e imprimir los formularios válidos que deberá presentar. Recuerde **que una vez enviados "electrónicamente" los documentos, sólo podrán ser visualizados y no podrá modificarlos.** 

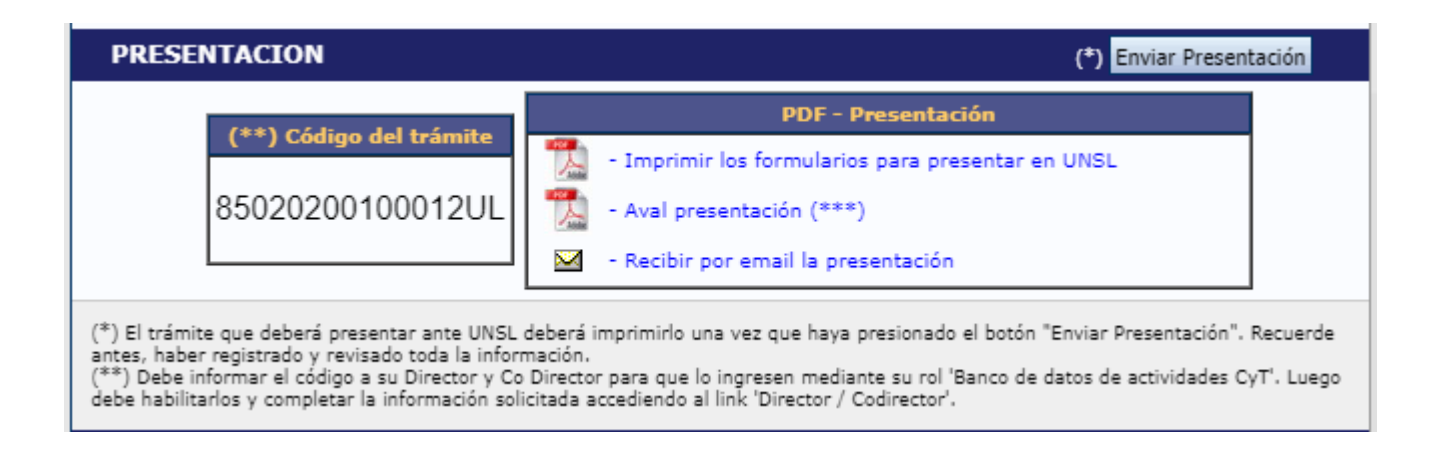

Luego de seleccionar el botón "Enviar Presentación" y "confirmar la operación", no se podrán efectuar más cambios a la presentación.

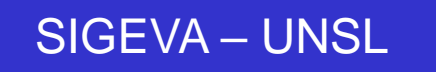

En la siguiente sección se podrá realizar el SEGUIMIENTO del Tramite de su Beca. Este se ira actualizando automáticamente cada vez que avance de Etapa.

| SEGUIMIENTO Estado Actual: Abierto |                         |         |            |  |  |
|------------------------------------|-------------------------|---------|------------|--|--|
|                                    | ETAPAS                  | Estado  | Fecha      |  |  |
|                                    | Etapa Presentación      | Abierto | 23/10/2020 |  |  |
|                                    | Etapa Gestión y Control | -       | -          |  |  |
|                                    | Etapa de Resolución     | -       | -          |  |  |
|                                    |                         | -       | -          |  |  |

#### Presentación de la Documentación:

Se debe enviar por mail a la siguiente dirección: becascytr.unsl@gmail.com

Hasta las 12 h del día viernes 6 de noviembre de 2020 se recibirán la siguiente documentación:

- Formulario impreso generado por el sistema (con firmas)
- Planilla de Certificación de Directores (con firmas)

**<u>CONSULTAS del SISTEMA:</u>** consultas.sigeva@unsl.edu.ar

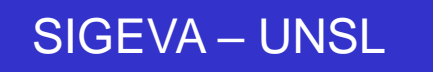

### **SITIOS DE INTERÉS:**

Secretaría de Ciencia y Tecnología:

http://www.unsl.edu.ar/index.php/menu/secretaria/sec\_cyt

SIGEVA-UNSL: https://unsl.sigeva.gob.ar/auth/index.jsp

SIGEVA-CONICET: https://si.conicet.gov.ar

CVar: http://cvar.sicytar.mincyt.gob.ar

SIGEVA: <u>http://sigeva.conicet.gov.ar</u>

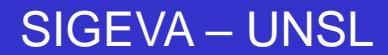